## Convertir documentos Word o equivalente a formato PDF (varias formas)

Nota: Adicionalmente hay que tener en cuenta para Lexnet que se nos pide que los ficheros PDF incluyan la característica PDF-A. Veremos también en este manual como conseguir que al pasar a PDF los documentos, además tengan esa característica incluida.

Si quieres saber más sobre que significa PDF-A en nuestra página web hay un apartado específico que amplía información sobre esta característica.

Existen muchas formas de convertir documentos Word a PDF. Vamos a explicar 3:

- Microsoft Office Word (versiones 2007 en adelante)
- LibreOffice Writer
- PDF Creator

## MICROSOFT OFFICE WORD

Este procesador de textos es utilizado por muchos usuarios y desde la versión 2007 convertir a PDF cualquier documento es muy fácil. Solamente hay que tener abierto el documento que queremos convertir, buscar la opción "Guardar como", dentro del menú "Archivo" y de los desplegables que aparecen en la ventana que se abre, en el "Tipo" elegir la opción ".PDF.

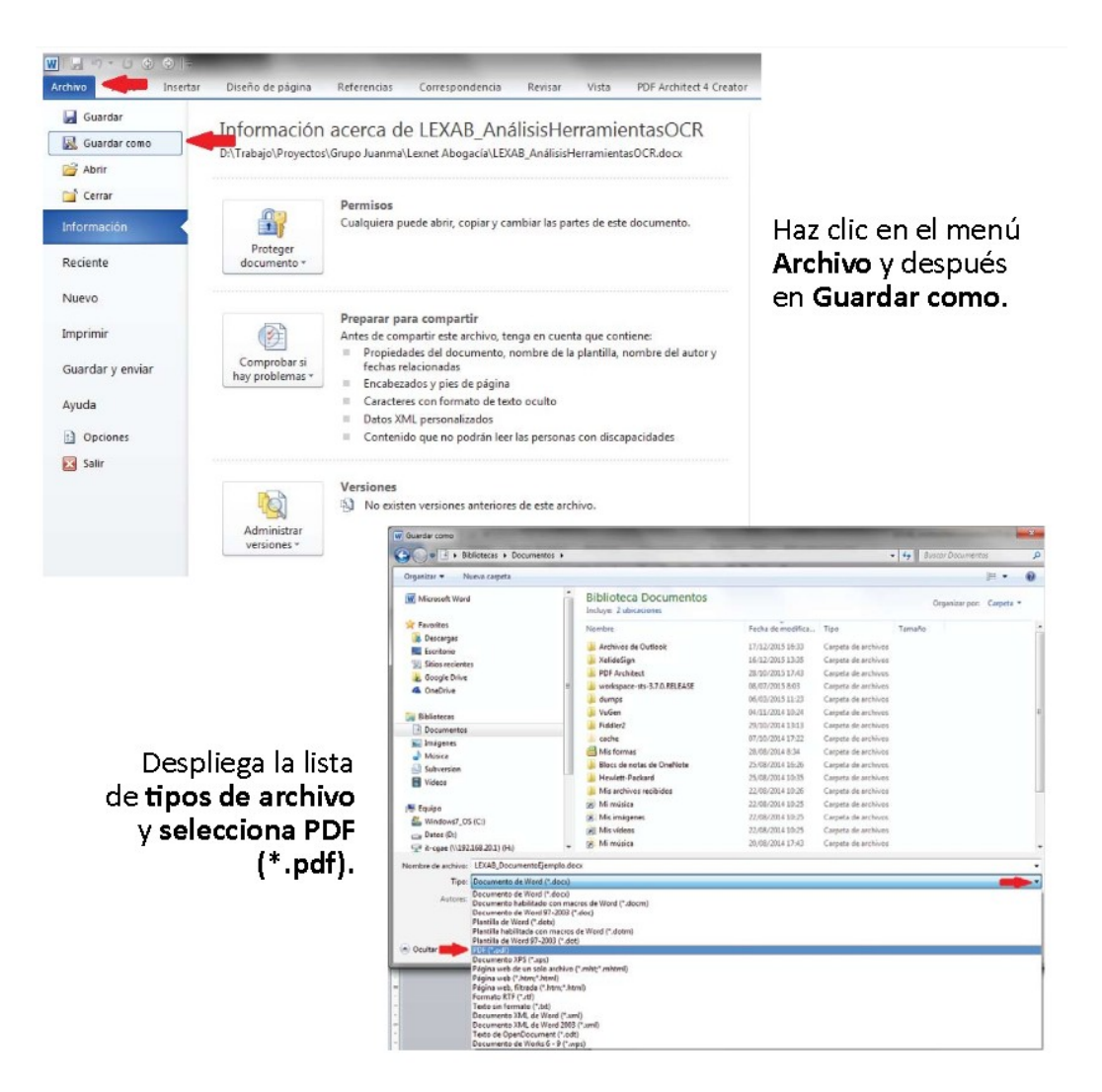

Para conseguir que el documento incluya la característica "PDF-A" antes de pulsar guardar

| Guardar como                                                                                                    | And Annual And in Annual                                                                                                    | and Assessed and the second of the                                                                                                    | 2                                                                                |                                                                                                    |
|----------------------------------------------------------------------------------------------------|----------------------------------------------------------------------------------------------------|----------------------------------------------------------------------------------------------------|----------------------------------------------------------------------------------|----------------------------------------------------------------------------------------------------|
| OOII + Equipo + Datos (D.) + Trabaj                                                                                                    | e • Proyectos • Grupo Juanma • Loxnet Abogacia •                                                                                                    | • +• Bustar Lemet Abogsela                                                                                                    |                                                                                  |                                                                                                    |
| Organizar  Mueva carpeta                                                                                                    |                                                                                                    | (2 -                                                                                                    | 📍 🗍 🖳 🔍                                                                          | icon                                                                                                    |
| 👿 Microsoft Word                                                                                                    | Nombre Fecha de modifica     EXAB_PasonAccesoLesretAbogacia.pdf 17/12/2015 16:57                                                                                                    | Tipo Tamaño<br>Adobe Acrobat D., 1.288 KB                                                                                                    |                                                                                  | c en                                                                                                    |
| Foundas     Decompos     Sobor recientes     Gouge Delve     Gouge Delve     OneDrive     Distinctens     Distinctens     Distinctens     Marice     Marice     Marice     Videos | 1     Opcomes       2     Opcomes       2     Intervisito de pógine       2     Intervisito de pógine | see Armost D 159 KB<br>site Armost D 213 KB<br>site Armost D 213 KB<br>site Armost D 213 KB<br>site Armost D 2130 KB<br>syste die Armost<br>syste die Armost<br>syste die Arm | de ver<br>Comp<br>19005<br>pulsa                                                 | nes,<br>iona la casilla<br>ificación<br>atible con ISC<br>-1 (PDF/A) y<br>Aceptar.                                                      |
| Im Equipo                                                                                                    | Apyradiality of discussion     The structure del documento     The structure del documento     The structure del documento     The structure del documento     The structure del documento     The structure del documento     The structure del documento     The structure del documento     The structure del documento     The structure del documento     The structure del documento     The structure del documento     The structure del documento                                                                                                    | Asunto: Especificar el asunto                                                                                                    | NOTA: es<br>deberás i<br>primera v<br>documer<br>opción P<br>marcada<br>guardado | ta acción sólo<br>realizarla la<br>vez que guardes un<br>ito como PDF. La<br>DF/A se quedará ya<br>para posteriores<br>os de documentos |
| <ul> <li>Ocultar carpetas</li> </ul>                                                                                                    |                                                                                                    | Herramientas 👻 Guardar Cance                                                                                                    |                                                                                  |                                                                                                    |

A continuación selecciona donde quieres ubicar el documento y pulsa "Guardar"

Nota: Las imágenes se corresponden con la versión de Microsoft Word 2010. En otras versiones puede cambiar ligeramente el proceso a nivel visual aunque en esencia es el mismo.

## LIBREOFFICE WRITER

Este procesador de texto, a diferencia de Microsoft Word, es software gratuito y nos ofrece todo lo necesario para crear nuestros escritos. La creación de los archivos PDF con LibreOffice Writer, se consigue pulsando el menú "Archivo", desde allí seleccionar la opción "Exportar a pdf..."

Nos aparece la siguiente ventana, en ella no debemos olvidar marcar la casilla "Archivador PDF/A-1a (ISO 19005 -1) para incluir la característica PDF-A

| 📄 Sin t             | ítulo 1 - LibreOffice Writer                                                                                          | - 0                                                                                                    |
|---------------------|----------------------------------------------------------------------------------------------------|----------------------------------------------------------------------------------------------------|
| <u>A</u> rchivo     | <u>E</u> ditar <u>V</u> er Insertar <u>F</u> ormato E <u>s</u> tilos <u>T</u> abla <u>H</u> erramientas Ve <u>n</u> t | ana Ay <u>u</u> da 🐣                                                                                         |
| -                   | 🕒 • 🖥 •   📶 🗃 🔯   💥 🦫 💼 • 🛓   🔄                                                                                       | ) • 🗇 •   🛠 🖧 👖   🎟 • 國 🌪 🍸   层 🖷 • $\Omega$   ቛ                                                             |
| Estilo p            | redeterminad 🖓 🛞 🛛 Liberation Serif 🛛 🔽 🗐 着                                                                           | <b>ια <u>a</u> a   a⊳ a<sub>b</sub>   α<sub>k</sub>   <u>a</u> · <u>∞</u> ·   ≔ · ½ = ·   <del>≣</del> ≡</b> |
| Е.                  | · · · · · · · · · · · · · · · · · · ·                                                                                 |                                                                                                    |
|                     | Opciones de PDF                                                                                                    | ×                                                                                                    |
| -<br>               | General Vista inicial Interfaz del usuario Enlaces Seguridad Firmas d                                                 | igitales                                                                                                    |
| -                   | Intervalo                                                                                                    | General                                                                                                    |
|                     | ● []odo                                                                                                    | PDF <u>h</u> íbrido (incrustar archivo ODF)                                                                  |
|                     | ○ <u>P</u> áginas:                                                                                                    | <mark>∕ A</mark> rchivador P <u>D</u> F/A-1a (ISO <b>1900</b> 5-1)                                           |
| -                   | ○ <u>S</u> elección                                                                                                   | 🗹 PDF con etiquetas (añadir estructura del documento)                                                        |
| -01 -               | Imágenes                                                                                                    | Crear formulario PDF                                                                                         |
| -<br>.m.            | Compresión sin pérdidas                                                                                               | <u>F</u> ormato para envío: FDF 🗸                                                                            |
| -                   | Compressión JPEG                                                                                                    | Permitir nombres de campos duplicados                                                                        |
| ·4·                 | Calidad: 90%                                                                                                    | Exportar los <u>m</u> arcadores                                                                              |
| -                   |                                                                                                    | Exportar los comentarios                                                                                     |
| -                   | Meducir resolución de imágenes: 300 DPI                                                                               | Exportar páginas vacías insertadas automáticamente                                                           |
| ·o ·                | Marca de agua                                                                                                    | ☐ Ver el PDF tras la exportación                                                                             |
| -                   | 🗌 <u>F</u> irmar con marca de agua                                                                                    |                                                                                                    |
| -                   | Te <u>x</u> to:                                                                                                    |                                                                                                    |
| -00 -<br>-<br>-01 - | Ayuda                                                                                                    | Exportar Cancelar                                                                                            |

Una vez hecho lo anterior pulsamos "Exportar" elegimos donde queremos que se guarde el documento y pulsamos "Guardar"

## **PDF CREATOR**

PDF Creator es software gratuito. Su mecánica de funcionamiento es distinta a las dos opciones que hemos visto antes, puesto que en este caso no estamos ante un procesador de textos si no ante un programa que crea una impresora virtual dentro de nuestro sistema operativo para después poder "imprimir" los documentos en PDF, creando, de este modo, este tipo de archivos.

Para utilizar esta solución, en primer lugar localiza su página oficial y procede a descargar e instalar PDF CREATOR.

A continuación abrimos un documento que gueramos convertir a PDF con PDF CREATOR, por ejemplo con el Microsoft Word,

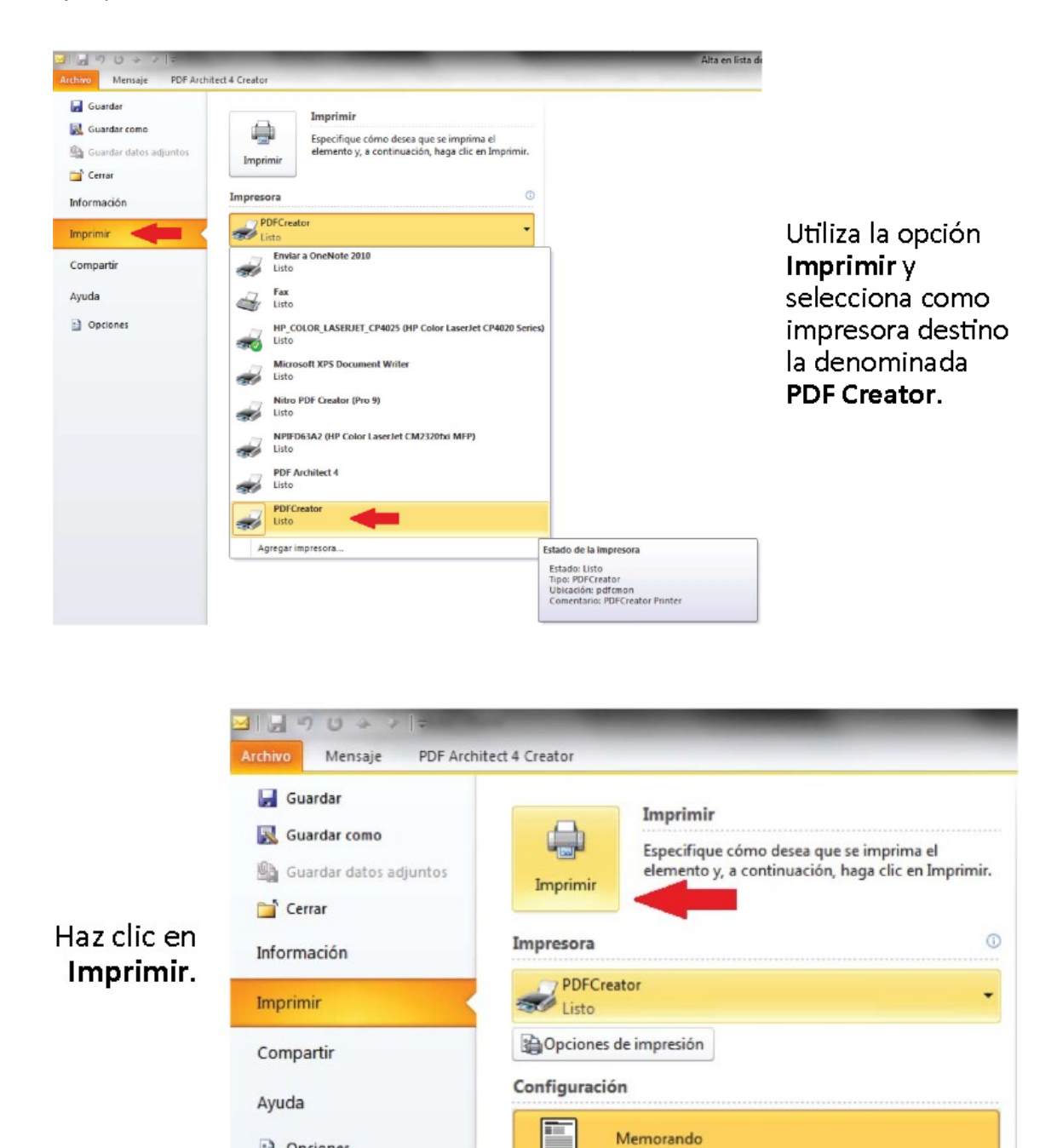

Dpciones

Memorando

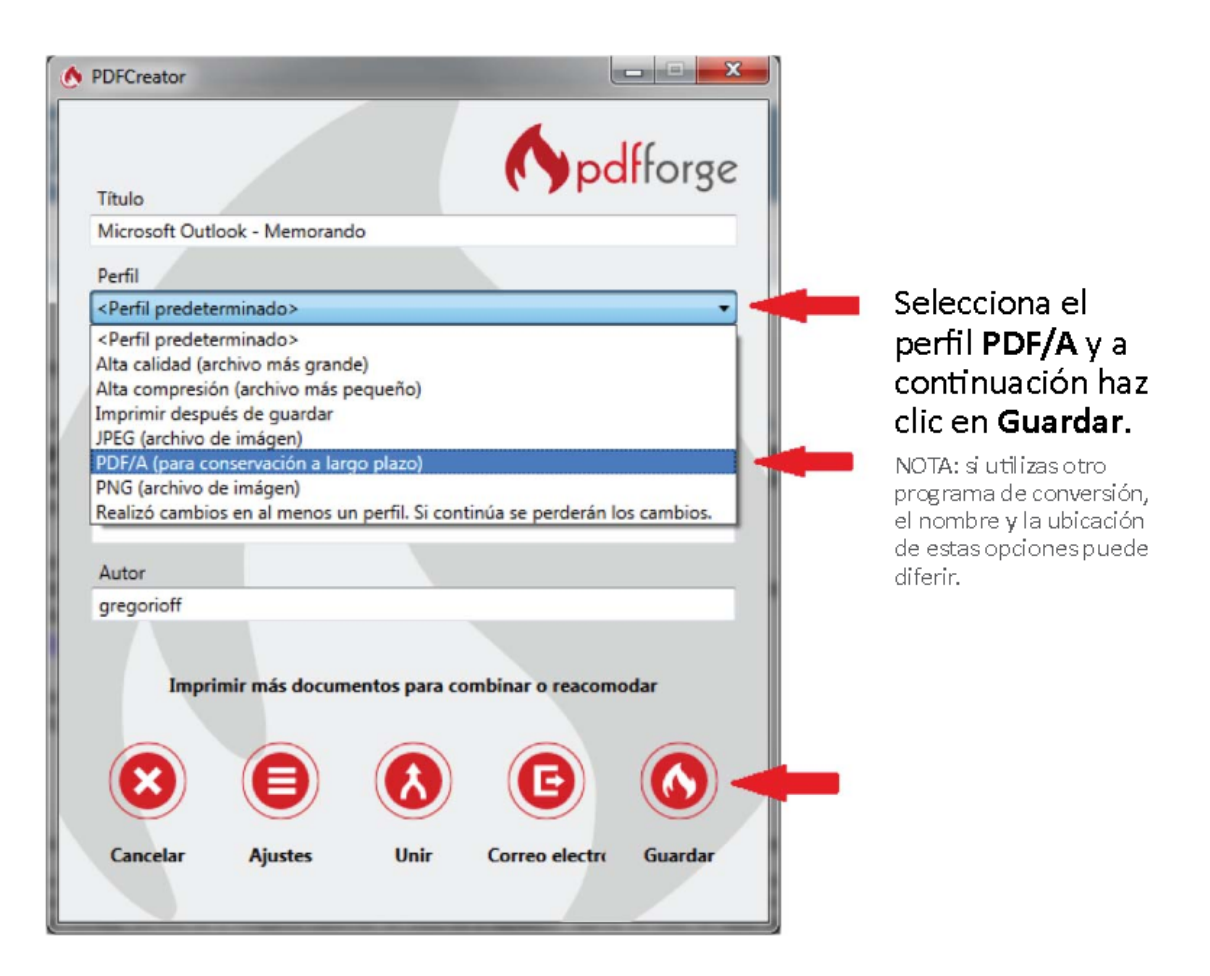

| Drganizar Vueva carpeta           |                                              |                             |                   |                          | 80. •  | ( |  |  |  |
|-----------------------------------|----------------------------------------------|-----------------------------|-------------------|--------------------------|--------|---|--|--|--|
| Sitios recientes                  | Biblioteca Documentos Incluye: 2 ubicaciones |                             |                   | Organizar por: Carpeta • |        |   |  |  |  |
| OneDrive                          |                                              | Nombre                      | Fecha de modifica | Tipo                     | Tamaño |   |  |  |  |
| Bibliotecas                       |                                              | Archivos de Outlook         | 17/12/2015 17:59  | Carpeta de archivos      |        |   |  |  |  |
| Documentos                        |                                              | XolidoSign                  | 17/12/2015 17:51  | Carpeta de archivos      |        |   |  |  |  |
| 🖌 🖬 Imágenes                      | Ξ                                            | PDF Architect               | 28/10/2015 17:43  | Carpeta de archivos      |        |   |  |  |  |
| 👌 Música                          |                                              | workspace-sts-3.7.0.RELEASE | 08/07/2015 8:03   | Carpeta de archivos      |        |   |  |  |  |
| Subversion                        |                                              | b dumps                     | 06/03/2015 11:23  | Carpeta de archivos      |        |   |  |  |  |
| Videos                            |                                              | 🐌 VuGen                     | 04/11/2014 10:24  | Carpeta de archivos      |        |   |  |  |  |
|                                   | _                                            | Ja Fiddler2                 | 29/10/2014 13:13  | Carpeta de archivos      |        |   |  |  |  |
| 🜉 Equipo                          |                                              | 📕 cache                     | 07/10/2014 17:22  | Carpeta de archivos      |        |   |  |  |  |
| Windows7_OS (C:)                  |                                              | 📇 Mis formas                | 28/08/2014 8:34   | Carpeta de archivos      |        |   |  |  |  |
| Datos (D:)                        |                                              | Blocs de notas de OneNote   | 25/08/2014 16:26  | Carpeta de archivos      |        |   |  |  |  |
| 🖓 🖵 it-cgae (\\192.168.20.1) (H:) | -                                            | Hewlett-Packard             | 25/08/2014 10:35  | Carpeta de archivos      |        |   |  |  |  |
| Nombre: Microsoft Outlook         | Microsoft Outlook - Memorando.pdf            |                             |                   |                          |        |   |  |  |  |
| Tipo: Archivo PDE/A-2h (          | Arching PDF/4-2h (* ndf)                     |                             |                   |                          |        |   |  |  |  |

Selecciona la carpeta de tu ordenador en la que deseas guardar el PDF y, por último. haz clic en **Guardar**.